#### Presentación

En la actualidad existe una opinión muy generalizada de que la formación médica continuada es una necesidad y una responsabilidad tanto del profesional de la medicina como de las instituciones sanitarias y de toda la sociedad. Y esta necesidad es mayor cuanto mayores y más acelerados son los cambios y avances en los conocimientos, en las técnicas y en los procedimientos aplicados en las distintas especialidades médicas.

Por ello, nos satisface enormemente poder contribuir a esta tarea de puesta al día y actualización profesional con este método de aprendizaje on line de Urgencias y Emergencias Pediátricas, dirigido y coordinado por el Dr. Juan Casado Flores y la Dra. Ana Serrano –doctores del Hospital Infantil Universitario Niño Jesús de Madrid y profesores de la Universidad Autónoma de Madrid–, que sin duda otorgará una capacitación de alto nivel no solo a pediatras en ejercicio, sino también a subespecialistas pediatras y médicos generales del servicio de urgencias.

Se trata de una extraordinaria herramienta formativa, dotada de una plataforma ágil e intuitiva y unos contenidos creados especialmente para la exposición modular y evaluación de todos los protocolos de actuación en las urgencias de pediatría, que cada usuario podrá seguir a su propio ritmo simplemente con una conexión a internet.

Los contenidos, avalados por las principales asociaciones pediátricas, han sido preparados por médicos expertos en pediatría, urgencias pediátricas, terapia intensiva pediátrica, neonatólogos, cardiólogos, neumólogos, infectólogos, neurólogos pediátricos y cirujanos infantiles, procedentes de hospitales pediátricos españoles y latinoamericanos de prestigio internacional, y con amplia experiencia docente.

Los editores

#### Acceso

El acceso a este método de formación on line se realiza desde la web www.emergenciaspediatricas.com

La primera vez que se accede al centro de formación on line hay que introducir en la ventana de "Acceso" el "Usuario" y la "Contraseña" que aparecen en la tarjeta de conexión incluida dentro de la caja del producto.

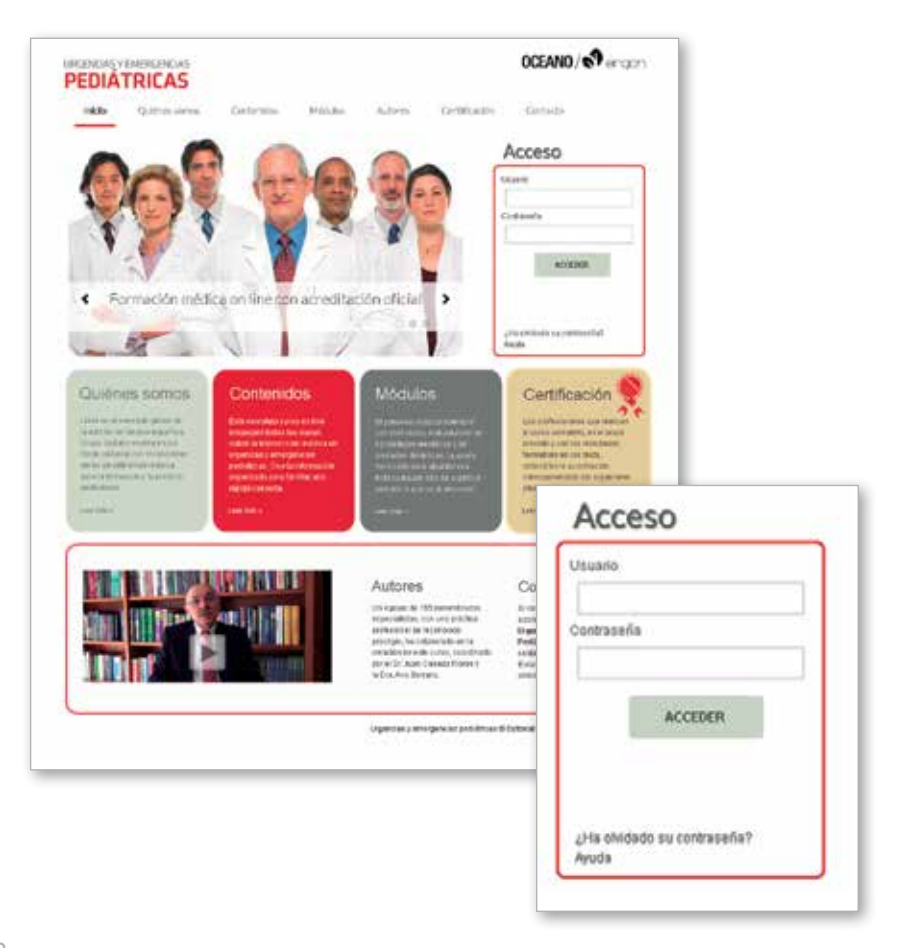

## Editar perfil

Al acceder a la plataforma por primera vez, la aplicación solicita la identificación del usuario en la página "Mi Perfil".

Esta sección permite modificar los datos de acceso: un nuevo nombre y una nueva contraseña, definidos por el propio usuario, para acceder en lo sucesivo al centro.

Para poder recibir la certificación y el diploma acreditativo de la realización de la formación es muy importante proporcionar un nombre, apellidos y correo electrónico válidos.

En cualquier momento es posible volver a esta página para editar el perfil cuantas veces sea necesario.

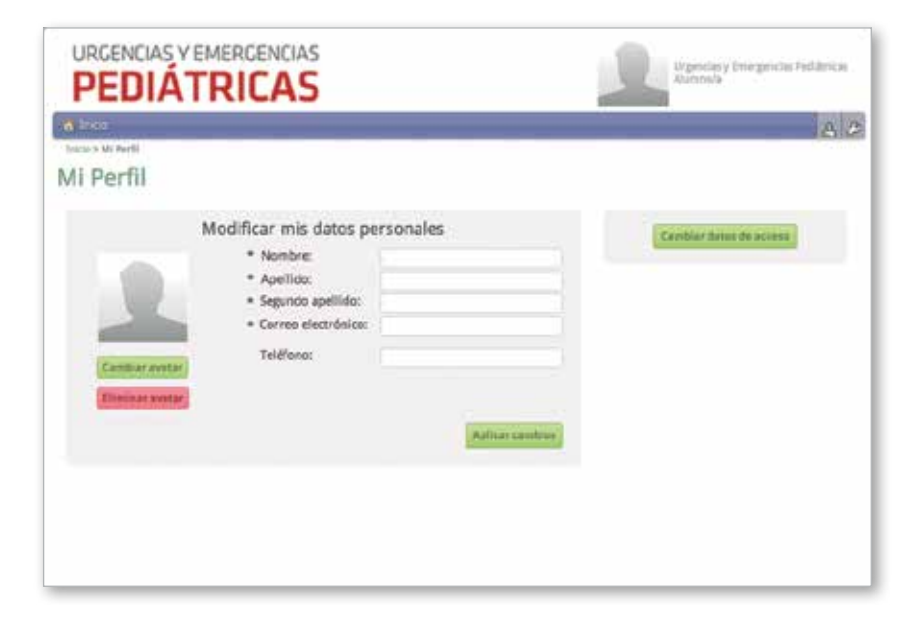

## Módulos

El método on line de Urgencias y Emergencias Pediátricas de OCEANO/ERGÓN está estructurado en 15 módulos de contenidos teórico-prácticos y una sección de materiales complementarios (tablas, algoritmos, tests...).

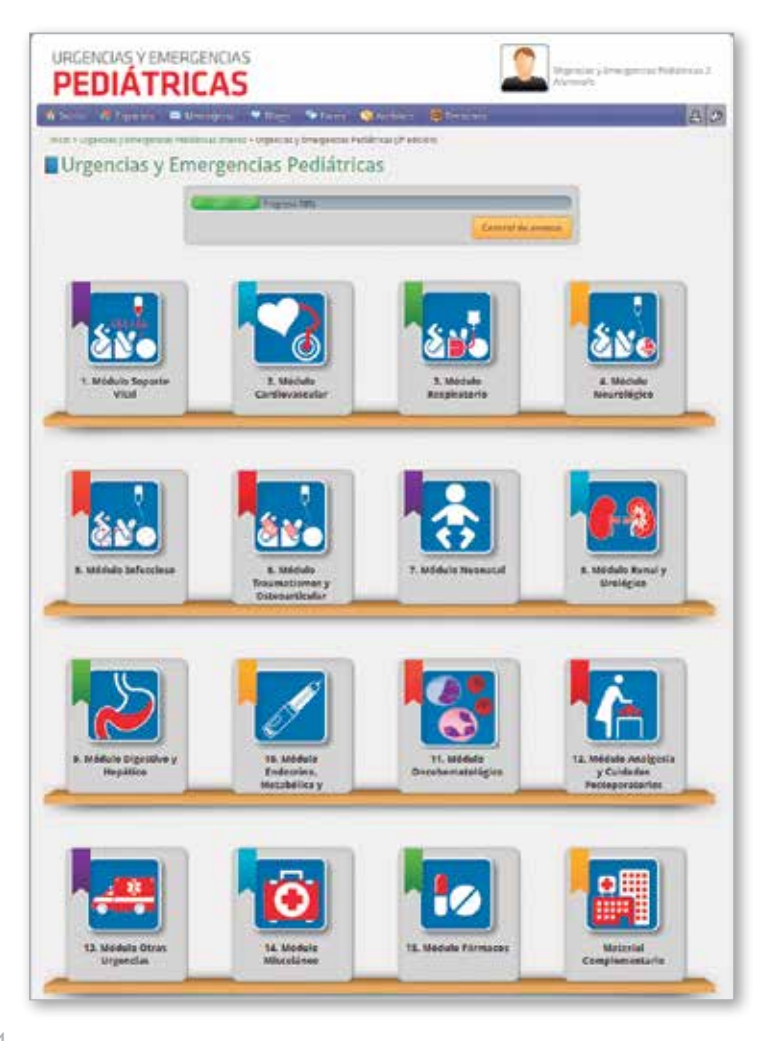

## Unidades

Cada módulo está dividido en un número determinado de unidades didácticas, numeradas y ordenadas según el plan de realización sugerido.

Todas las unidades estarán activas desde el inicio, con lo cual, el usuario puede elegir el itinerario de estudio que más se ajuste a sus necesidades.

Cada unidad didáctica consta de varios capítulos, accesibles al hacer clic sobre el botón "Ver capítulo" de cada una de ellas.

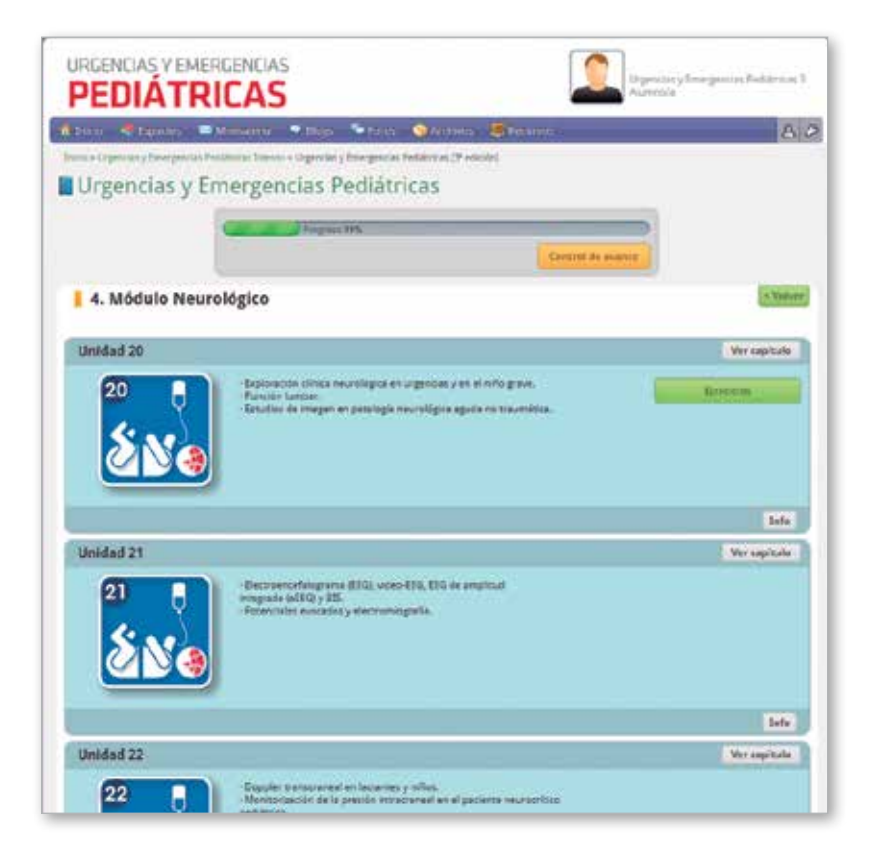

# Capítulos

Para acceder al contenido de cada capítulo, basta con hacer clic sobre un título determinado en el menú de capítulos de la unidad.

| IRGENCIAS Y EMERGENCIAS<br>PEDIÁTRICAS                                                                                                    | OCEANO/ Rengo                                                                                                    |
|----------------------------------------------------------------------------------------------------|----------------------------------------------------------------------------------------------------|
| Unided didáctica 1   Parata cardemartante en níves. Teannaico: cardeoumena cardemarta  Vacificación canada car inteces a teatactón ancoracional  Magazita armade  Unided                                                                                                    |                                                                                                    |
| JRGENCIAS Y EMERGENCIAS                                                                                                    |                                                                                                    |
| PEDIATRICAS                                                                                                    | OCEANO/ Prop                                                                                                    |
| Variyor at Indian                                                                                                    |                                                                                                    |
| Mascarilla laringea                                                                                                    |                                                                                                    |
| Concepts y estivations                                                                                                    |                                                                                                    |
| La massarifa laringas (ML) es un dispositivo que pormite una vestitación oficitz con un precedi-<br>pocos segundos, se guede velizar inorato en estuaciones externas, en veus laborar y con minimo                                                                                                    | mento minimamento imacivo, ce móxima amplicidad y que está operativo en un<br>xespacio deponible para el operador.                                                                                                    |
| Es útil ar aquellas processes en tos que las stantes la necesidar de integación y ventidoren con<br>tien la integación na facesación, se empre a calatí ver más como alternates a la integación en<br>como autilitar en la facesación, se empre a calatí ver más como alternates a la integación en<br>como autilitar en la facesación calatía.                          | nonsión positivo parto na es diapone doi material precosi, la existencia nonecaria<br>região de asiste duración, rearivimación recinical con repuesta prevaliziemente cons<br>trabación con sobo enconsolver (TET) en eficaciones de via atema difísi. |
| La VI, dispone de una simonada reunista, en ferma de gora, conectada a un solo emilar a<br>serve y permis ventiar a ravéo del solo. Toda la plaza este reultada en situena (material tore de                                                                                                    | tas endoraçõestes, que ál inserianse en la fairige e functuras con año, alias la v<br>o liceo) y es exectizaçõe de forma repetita ( <u>En 1</u> ).                                                                                                    |
| <ul> <li>Pretor a se sencifica y social do sea su principal invitación se telacione con se incepacidad pe<br/>petropia responseria prese físi una está contenutación en petropia informativa aguada de la via.</li> </ul>                                                                                                    | ana proporcionar artias presionas de maufación, to que la teore de adhidad trelladar<br>almas napartes.                                                                                                    |
| Terrafist v veteolofus                                                                                                    |                                                                                                    |
| HTL: Netronators y locatarian de methodo 8 kg.     HTL: Netronators y locatarian de methodo 8 kg.     NT2: Preso antes P 504 kg.     NT2: Preso antes P 504 kg.     NT2: Preso antes P 504 kg.     NT2: Preso antes P 504 kg.     NT2: Acutars de 504 kg.     NT2: Acutars de 504 kg.     NT2: Acutars de 704 kg.     NT2: Acutars de 704 kg.     NT2: Acutars P 504 kg. |                                                                                                    |
| Se debe advertir que estas medidas no están completamente inormalizadas, autopa están muy en<br>todos ses tamaños. Nato es particularmente fecuante en IX, de un solito can Re para impresamente                                                                                                    | fendidae y gan, dependiendo de los falenteries, es positie que no entir dapenta<br>la conocer el catélingo de normanador y actualizario pesitidamente                                                                                                  |
| Utilización de la mascarilla laringen                                                                                                    |                                                                                                    |
| Pennencito                                                                                                    |                                                                                                    |
| Bround de Bandon de Bandon de Conclusión     Los de parte de Bandon de Conclusión     Conclusion de Bandon de Parte de Tiportent     Varieto de Conclusion para la Tiportent.                                                                                                    |                                                                                                    |
| Desiring                                                                                                    |                                                                                                    |
| Be work to massarita ou are con una persporta de 32 a 30 mL. Es recomendante hacens apor<br>casastas preferen dejar una militera cantidad de aire que elimite los plegues.                                                                                                    | yando santai una superfice las y línsia, de firma que no sueden arrupas. Algun                                                                                                    |
| Labfonils                                                                                                    |                                                                                                    |
| Titos es precisa cuendo ney requestad de la via adexa. En incorporada el devo de la Mucon<br>Devide usar unara Societado a que (el mesocantamente están), Ha os dede emplear latora a<br>altandanda de secenciares inacesas base con gran fecuencia intercentará la Labración.                                                                                           | un sancante no paso, como por ejercon concerne unotopio, din caso necesario<br>e aurosol porque ese discluentes connen la efficana da la mascarita. En tos refos,                                                                                      |
| Ends resolution                                                                                                    |                                                                                                    |
| Si se preve que se va a precisar, su conscionte ha de precision a la de la mascantila, saño que estanqueitad de la ML y es reclamendative para manane el estárciago veció de alimantes y de ge                                                                                                    | la stuactor sea de argancia vital. Su presencia no perjutica de forma indicitaria<br>la Xeufado (de la vertilación)                                                                                                    |

Además de los textos explicativos, el usuario dispone de un gran número de ilustraciones, vídeos y complementos gráficos accesibles mediante un clic sobre los enlaces del texto.

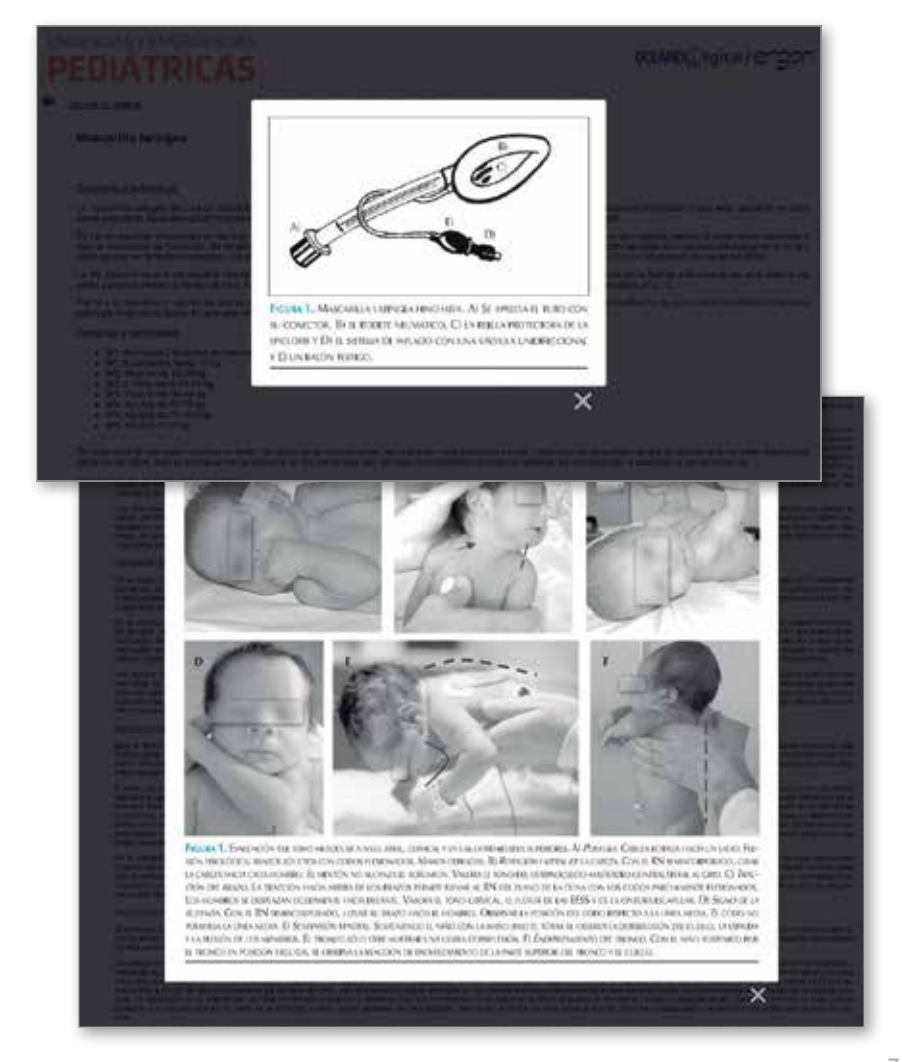

## Test de unidad

Tras estudiar los contenidos teóricos de todos los capítulos de una unidad, hay que realizar los ejercicios de la misma.

Se trata de una batería de ejercicios tipo test, con 5 opciones de respuesta cada uno y una sola respuesta válida en cada caso.

| 112                |                                                                                          |                                                                                                    |                                             |
|--------------------|------------------------------------------------------------------------------------------|----------------------------------------------------------------------------------------------------|---------------------------------------------|
| CICIO              |                                                                                          |                                                                                                    |                                             |
| nico no es sospeci | hoso de neumonía:                                                                        |                                                                                                    |                                             |
|                    | Al Piebre.     Si Poliprea.     Ci Dolor abdommal.     di Escritor.     el Calor costal. | en elle :                                                                                                    |                                             |
|                    | 0.5                                                                                      |                                                                                                    | 1                                           |
|                    | cicio                                                                                    | cicio<br>nico no es sospechoso de neumonia:<br>al Pebre.<br>Si Polgona.<br>di Dotor abdonnat.<br>di Esoson.<br>di Dotor costal.<br>Esoscore los aporendi hesendo de | cicio<br>nico no es sospechoso de neumonia: |

Tras responder a las preguntas del test, la aplicación asigna la puntuación obtenida. Dentro de cada módulo, los ejercicios se desbloquean progresivamente, tras la realización de una fase, se activa la siguiente, independientemente de la nota.

Este test se puede repetir tantas veces como se desee, hasta alcanzar un resultado óptimo. Se trata de un ejercicio de práctica y consolidación de los conocimientos adquiridos y la nota no computa en la calificación final.

| URGENCIAS Y EMERGENCIAS<br>PEDIÁTRICAS | Ingeneticy Programmy Pediatory V                |
|----------------------------------------|-------------------------------------------------|
| Resolviendo ejercicio                  |                                                 |
|                                        | Tarea finalizada<br>Tarea he ede<br>10<br>Creve |

#### Evaluación de módulo

Después de completar todos los ejercicios de cada una de las unidades de un módulo, aparecerá activo el examen de evaluación de dicho módulo.

Se trata de una batería de 10 ejercicios tipo test, con 5 opciones de respuesta cada uno y una sola respuesta válida en cada caso.

Tras responder a las 10 preguntas del test, la aplicación asigna la puntuación obtenida. La calificación de cada evaluación es computable para el acceso al examen final, debiendo conseguir una nota promedio de 7 en cada evaluación de módulo.

| PEDIÁTRI                | CAS                                                                                                    | Construction of Designment Participanies & Barrando |
|-------------------------|----------------------------------------------------------------------------------------------------|-----------------------------------------------------|
| lesolviendo ejero       | icio                                                                                                    |                                                     |
| Ante un niño con estrid | or se debe pensar en:                                                                                                    |                                                     |
|                         | a) Obstrucción de la vía aérea extratorierica. b) Obstrucción de la vía aérea instatorierica. c) Austa. c) Austa. d) Neumonia. c) Demante pleural. baiecciona de spectment desimado eta nevelia |                                                     |
| 1 1                     | 2 4 5 4                                                                                                    | 7 E 9 9                                             |

### Control de avance

El control de avance, accesible desde el menú de Inicio y desde el menú de cada módulo, permite al usuario programar su plan de trabajo y ver con detalle su progresión.

En él se informa de los ejercicios ya realizados, las calificaciones obtenidas y los ejercicios pendientes de realización.

| URGENCIAS Y EMERG                              |                                                      |                              | Urgensius y Cere gende<br>Alamonia | n Peddonas 3 |
|------------------------------------------------|------------------------------------------------------|------------------------------|------------------------------------|--------------|
| Theos 📲 Estanos 🗖 Ma                           | najirla 🛡 Roga 🦜 Roma 🔇 Ar                           | matar <mark>E</mark> llenyes |                                    | ይ            |
| ontrol de avance                               | nun Curps >Control de ausoce                         |                              | Ocultar objethe                    | et tump Odet |
| * 🕅 1. Medua<br>+ 🔐 2. Medua                   | s Saporte Vital<br>In Carflovesculer                 |                              |                                    |              |
| Ejercicios                                     | Mostrar todos los ejercicid\$                        | Todas las unidades 🗘         | (9                                 |              |
| Baluación Módulo Cardiovascular                |                                                      |                              | Par resolver                       | ● 5/m        |
| 🖌 la roca castal es la realia 🚥                | ange assister 🗿 Review yerset si to is he            | Tation 🖓 Inersi 4            |                                    | Bayerne      |
| Evaluación Módulo Soporta Vital                |                                                      |                              | Finalizado                         | 10           |
|                                                |                                                      |                              | 1                                  | tainmanar    |
| ♥ So resolutions and a reads area<br>Unicled 1 | langan asartadan 🦷 Resonar Kantolo si na sa ha       | hartado 😡 Desenscrivetatos   | Finalizado                         | 10           |
|                                                |                                                      |                              | 19                                 | Inniertar    |
| V la reta cuente en la mada                    | invegin apartados 🕒 Recordar ejercicio al no se fiel | feattade 📮 Dearma Hirebadua  |                                    |              |

## Examen final

Después de completar todas las evaluaciones de módulo (habiendo obtenido una media de 7 puntos entre todas ellas), aparecerá activo el examen final, una prueba general cuya superación da acceso al diploma o certificado de aptitud.

Se trata de una batería de 30 ejercicios tipo test, con 5 opciones de respuesta cada uno y una sola respuesta válida en cada caso.

| ===>       | 6/0                                                                                                    |          |
|------------|----------------------------------------------------------------------------------------------------|----------|
| Urgencias  | y Emergencias Pediátricas                                                                                                    |          |
|            | Concerned the second second second second second second second second second second second second second second                                                                                                    |          |
|            | Committee committee committee                                                                                                    |          |
| Examen fin | nal (* two:                                                                                                    |          |
| Examples   |                                                                                                    |          |
| <u>*</u>   |                                                                                                    |          |
| <u>×</u>   |                                                                                                    |          |
|            |                                                                                                    |          |
|            | URGENCIAS Y EMERGENCIAS                                                                                                    | Tentro I |
|            | PEUIATRILAS                                                                                                    |          |
|            |                                                                                                    |          |
|            |                                                                                                    |          |
|            | Resolviendo ejercicio                                                                                                    |          |
|            | Resolviendo ejercicio<br>La succinicolina es un bioquearme neuromuscular utilizado con las maniporas de intubación traqueal. En todas,                                                                                                    | excepto  |
|            | Resolviendo ejercicio<br>La succhilcolina es un bloquearne neuromuscular utilizado con las maniforas de intubación traqueal. En todas, e<br>en una de las altuaciones siguientes está contraindicada ¿En cul?                                                                                                    | excepto  |
|            | Resolviendo ejercicio La succivilcolina es un bioqueante neuromuscular utilizado con las maniobras de intubación traqueal. En todas, e<br>en una de las abuaciones siguientes está contraindicada ¿En culi?                                                                                                    | exce pto |
|            | Resolviendo ejercicio La succinilizatina es un bloquearme neuromuscular utilizado con las maniobras de intubación traqueal. En todas, e<br>en una de las ablacciones siguientes está contraindicada (En cuali?)<br>. Mantenie gana.<br>2. Sintense or future fame.<br>5. Nestes por eptementeros, que nestucas u decentatad.                                                                                                    | excepto  |
|            | Resolviendo ejercicio La succinilizatina es un bloquearme neuromuscular utilizado con las maniobras de intubación traqueal. En todas, en una de las ablacciones siguientes está contraindicada (En culi?)  I. Mantenie gana.  S. Mentes por splementeros, que neduces a vieculation.  Alegoparamente.  S. Mentes por splementeros, que neduces a vieculation.  Alegoparamente.                                                                                                    | exce pto |
|            | Resolviendo ejercicio La succinilizativa es un bloquearme neuromuscular utilizado con las maniobras de intubación traqueal. En todas,<br>an una de las abuaciones siguientes está contraindicada "En culi?  I. Mantone por spiencenteros, que neducas a viecusistas.  3. Mentes por spiencenteros, que neducas a viecusistas.  4. Regestracoto mascament.  Diferentes as por serviciones fuectorial esto estas                                                                                                    | excepto  |
|            | Resolviendo ejercicio La suocinilopina es un bioquearne neuromuscular utilizado con las maniporas de intubación traqueal. En todas, en una de las abuaciones siguientes esta contraindicada ¿En cula?                                                                                                    | excepto  |
|            | Resolviendo ejercicio La succivilizativa es un bloqueante neuromuscular utilizado con las maniforas de intubación traqueal. En todas, en una de las altuaciones siguientes está contraindicada ¿fin cul?                                                                                                    | excepto  |
|            | Resolviendo ejercicio La suocivilizzato en las maniforas de intubación traquesi. En todas, en una de las altuaciones siguientes está contraindicada ¿En cull?  D. Ministra para. D. Ministra para. D. Ministra para. S. Ministra para. Ministra para. S. Ministra para. Ministra para. Ministra par | excepto  |
|            | Resolviendo ejercicio La suocivilosina es un bioqueante neuromuscular utilizado con las maniobras de intubación traqueal. En todas, en una de las ablacciones siguientes esta contraindicada ¿fin cula?  D. Mintruis gena. D. Mintruis por optimatementes quientes testestisticat. D. Mintruis gena. D. Mintruis de organization maccimitation. D. Mintruis gena. D. Mintruis de organization maccimitation. D. Mintruis gena. D. Mintruis de organization maccimitation. D. Mintruis gena. D. Mintruis de organization maccimitation. D. Mintruis gena. D. Mintruis de organization. D. Mintruis de organization. D | excepto  |

Tras responder a las 30 preguntas del test, la aplicación asigna la puntuación obtenida. Esta puntuación computa un 60% en la calificación global del curso. El 40% restante proviene de las evaluaciones de cada módulo.

Este examen solo se puede repetir una vez. Si en la primera oportunidad no se supera una puntuación mínima de 7, la aplicación reactiva el examen para poder realizarlo por segunda vez.

En caso de no superar el examen en la segunda oportunidad, la aplicación envía al usuario las instrucciones para poder iniciar de nuevo la formación.

| URGENCIAS Y EMERGENCIAS |                  | Reporting y Environmenter Pedilations |
|-------------------------|------------------|---------------------------------------|
| Resolviendo ejercicio   |                  |                                       |
|                         | Tarea finalizada |                                       |
|                         |                  |                                       |

#### Materiales complementarios

Además de los contenidos teórico-prácticos de los capítulos, la plataforma pone a disposición del usuario una gran cantidad de materiales de consulta tanto para su formación como para la utilización posterior en su práctica diaria.

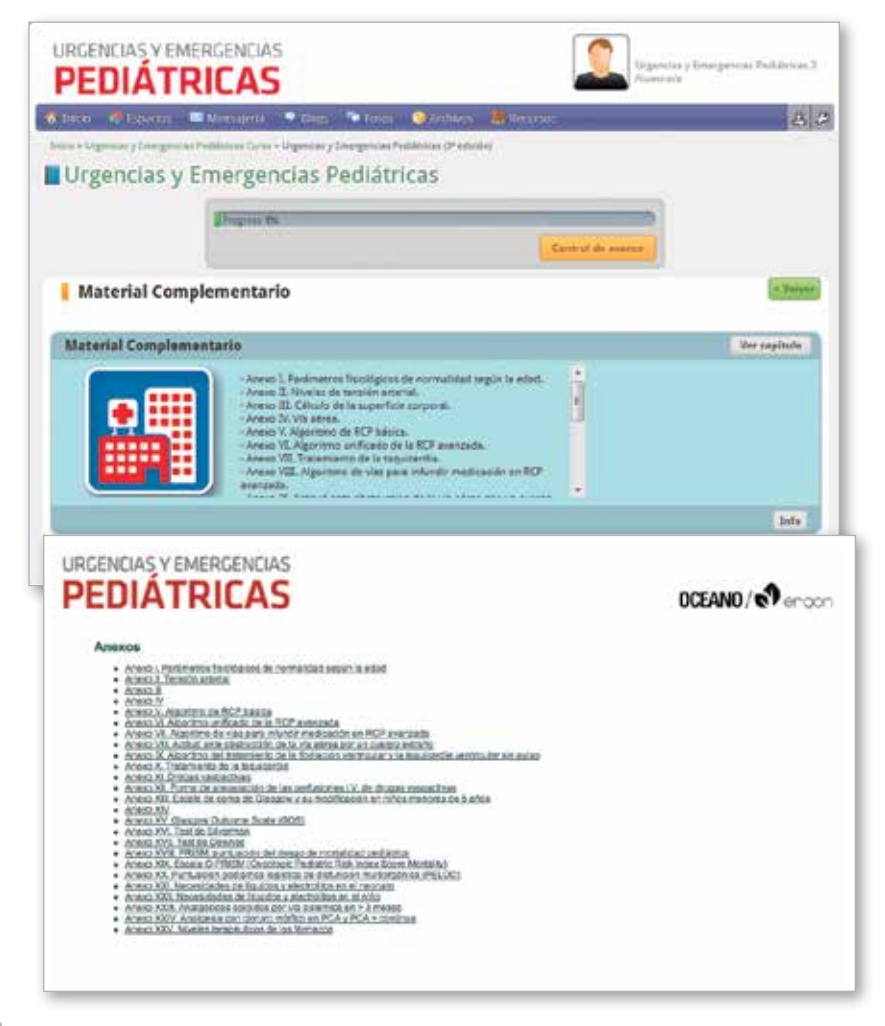

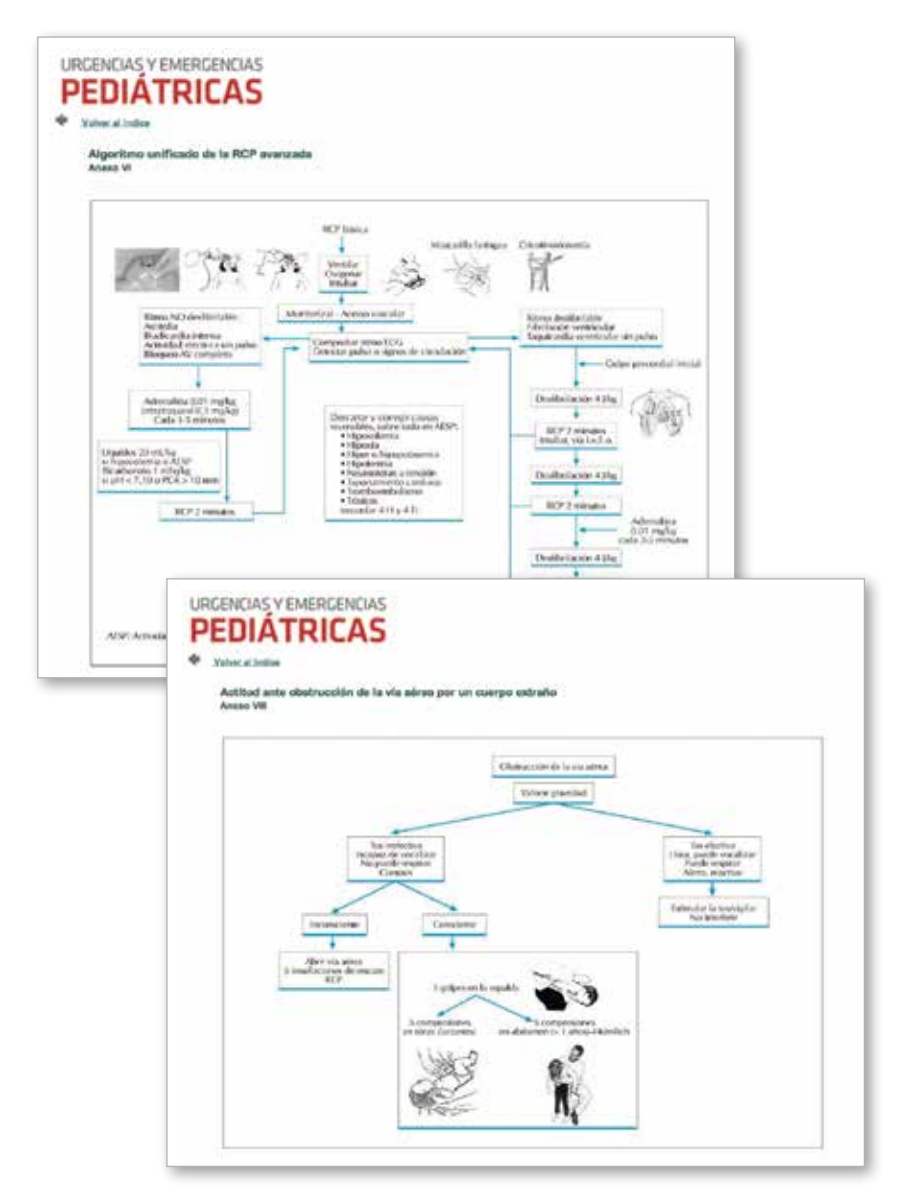

## Certificado

La superación del examen final con una calificación igual o superior a 7 otorga al usuario directamente el diploma o certificado de aptitud en el Método on line de Urgencias y Emergencias Pediátricas, firmado por el Dr. Casado Flores, y avalado por las más importantes Asociaciones de Pediatría a nivel nacional e internacional.

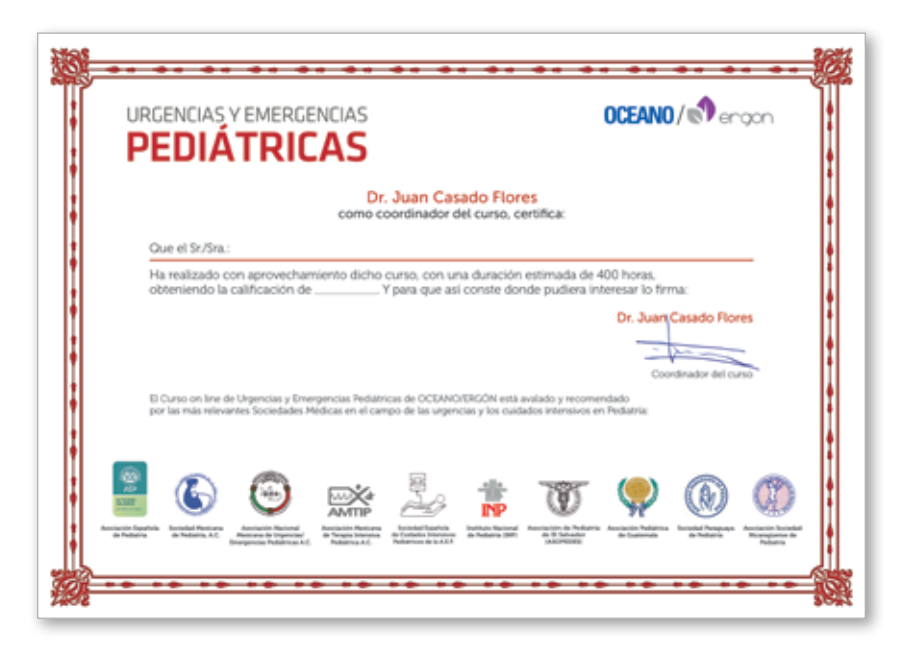